## **RESET/CANCEL TRANSACTION**

**Completed Transactions:** Can be reset/cancelled before 8 p.m. <u>on the same day</u> that it was processed.

**Pended Transactions:** Applications that have been pended (saved) but not completed can be reset at any time.

**Note:** Transactions can only be reset by the same organization that initially process them. If you are unable to reset a transaction processed in error, please contact the Agent Partnership Unit at (608) 266-3566. Phones are answered Monday through Friday from 7:30 AM to 4:15 PM.

### **Cancel Transaction**

- FransactionsTitle/Registration ProcessingTitle Only.Vehicle Inquiry.Junk VehicleReset/Cancel TransactionStandalone Temp PlatePended Transactions
- 1. From the Transactions menu block on the Dashboard select Reset/Cancel Transaction

### 2. Step 1 – Reset Transaction

- 2.1. Select the appropriate reset data available
  - 2.1.1. Envelope Number
  - 2.1.2. Title Number
  - 2.1.3. VIN
- 2.2. Enter correct data
- 2.3. Select Search

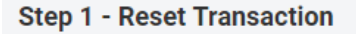

| Reset By        | Required | VIN | Required |
|-----------------|----------|-----|----------|
| VIN             | •        |     |          |
| Envelope Number |          |     |          |
| Title Number    |          |     |          |
| VIN             |          |     |          |
|                 |          |     |          |

### 3. Step 1 – Reset Transaction

Step 1 - Reset Transaction

- 3.1. Review/Verify the information
  - 3.1.1. Select *Cancel* if the information is not correct
  - 3.1.2. Select *Reset* to continue

| VIN                                                                                                    | • |                                                                                                    |                                                                                                    |
|----------------------------------------------------------------------------------------------------|---|----------------------------------------------------------------------------------------------------|----------------------------------------------------------------------------------------------------|
| VIN<br>VEHICLE YEAR 2001<br>VEHICLE TYPE AUTOMOBILE<br>VEHICLE MAKE FORD<br>BODY STYLE 4DR SEDAN<br>MAJOR COLOR WHITE<br>MINOR COLOR N/A<br>ODOMETER MILEAGE N/A<br>ODOMETER STATUS EXEMPT<br>EXISTING BRAND TERRITORY N/A<br>NEW BRAND(S) NONE<br>FLEET NUMBER N/A | A | WI TITLE NUMBER<br>LAST TITLE DATE 7/30/19<br>PREVIOUSLY TITLED IN N/A<br>PLATE NUMBER<br>PLATE TYPE AUT<br>REGISTRATION PERIOD TYPE ANNUAL<br>GROSS WEIGHT N/A<br>VKI COUNTY DANE<br>VKI MUNICIPALITY MADISON<br>VKI OUT-OF-STATE NO<br>DECAL N/A<br>TITLE STATUS VALID<br>TITLE STATUS REASON NOT APPLICABLE<br>REGISTRATION STATUS REASON NOT APPLICABLE<br>REGISTRATION STATUS REASON NOT APPLICABLE<br>ELECTRONIC TITLE NO<br>TITLE MAILED TO 4822 MADISON YARDS WAY<br>MADISON WI 53705 9100USA | PRIMARY OWNER NAME JOHN Q PUBLIC<br>PRIMARY OWNER ADDRESS 4822 MADISON YARDS<br>WAY MADISON, WI 53705 DANE NULL NULL<br>OWNER CONJUNCTION UNKNOWN<br>CO OWNER NAME N/A<br>CO OWNER NAME N/A<br>PRIMARY LESSEE NAME N/A<br>PRIMARY LESSEE ADDRESS N/A<br>CO LESSEE NAME N/A<br>CO LESSEE ADDRESS N/A<br>PRIMARY DRIVER NAME N/A<br>PRIMARY DRIVER ADDRESS N/A<br>CO DRIVER NAME N/A<br>CO DRIVER ADDRESS N/A |
| Existing Lien                                                                                                    |   |                                                                                                    |                                                                                                    |
| No matching records found                                                                                                    |   |                                                                                                    |                                                                                                    |
| Cancel Reset                                                                                                    |   |                                                                                                    |                                                                                                    |

#### 4. Reset Transaction Modal

4.1. Select Reset to reset the transaction

# **Reset Transaction**

A reset of a transaction can not be reversed. Are you sure you would like to reset this transaction?

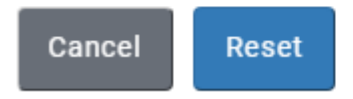

#### 5. Step 2 – Reset Confirmation

- 5.1. If the reset transaction requires a reset form:
- 5.2. Click on the link to view/print the MV2412
  - 5.2.1. The reset form must be printed and included in your title work that is sent to DMV for Imaging.
  - 5.2.2. Print a copy of the reset form and place it in your work where the eMV11 receipt and title would have been placed.
  - 5.2.3. Mail this form along with the rest of your completed work to DMV using the yellow mailing labels
- 5.3. Select Back To Main Menu to return to Dashboard
- Step 2 Reset Confirmation

| Transaction for VIN | was reset successfully. Print the MV2412 and submit to DOT along with your daily completed applications for imaging. |
|---------------------|----------------------------------------------------------------------------------------------------|
| 📩 Download          | .pdf                                                                                                    |
| Back To Main Menu   |                                                                                                    |